1. Spustite program Microsoft Outlook 2003

2. V hornom menu vyberte položku "Nástroje" a po vyrolovaní menu položku "E-mailové kontá..."

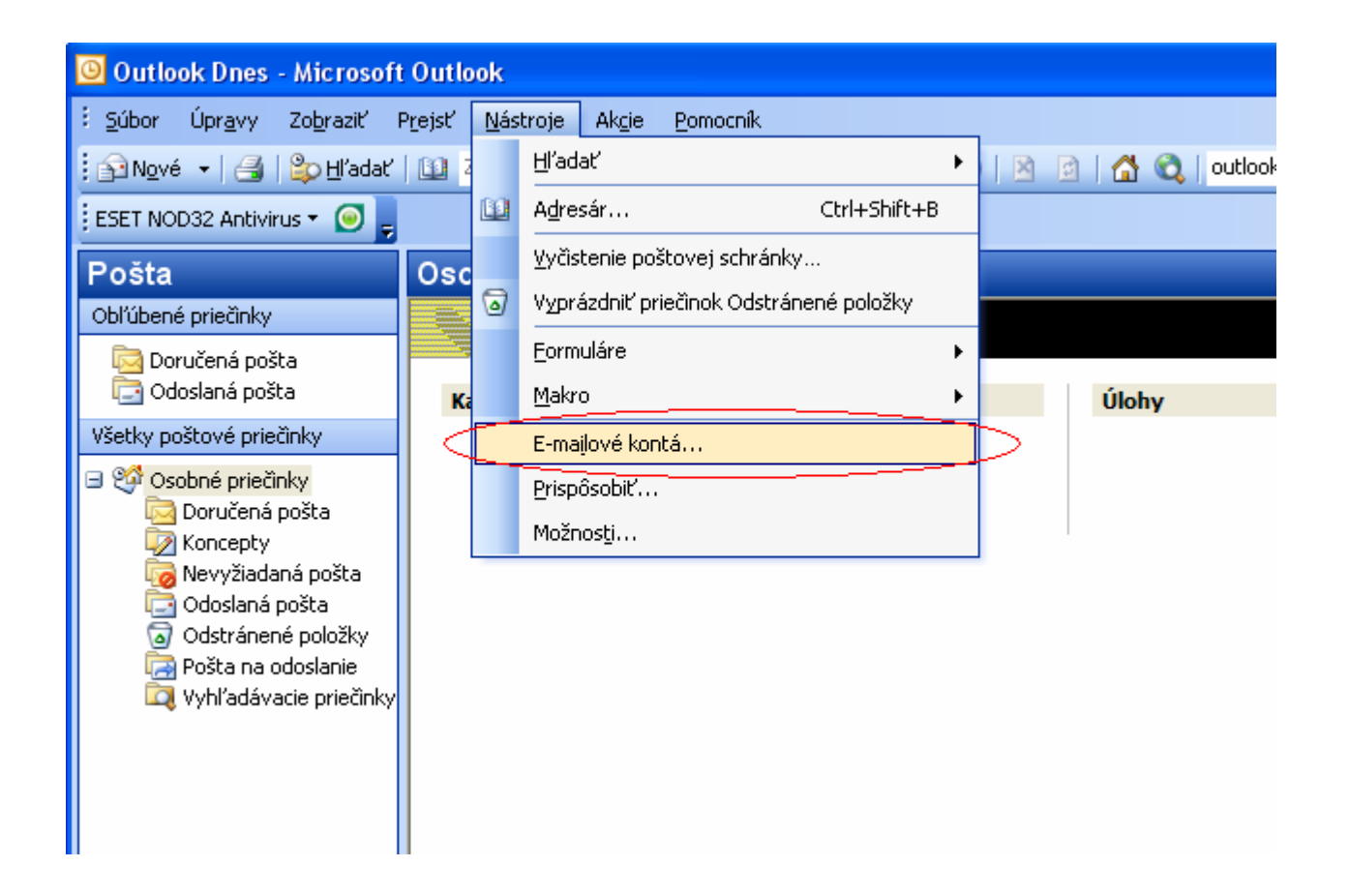

3. V otvorenom okne vyberte položku "Zobraziť alebo zmeniť existujúce e-mailové kontá" a kliknite na tlačidlo "Ďalej"

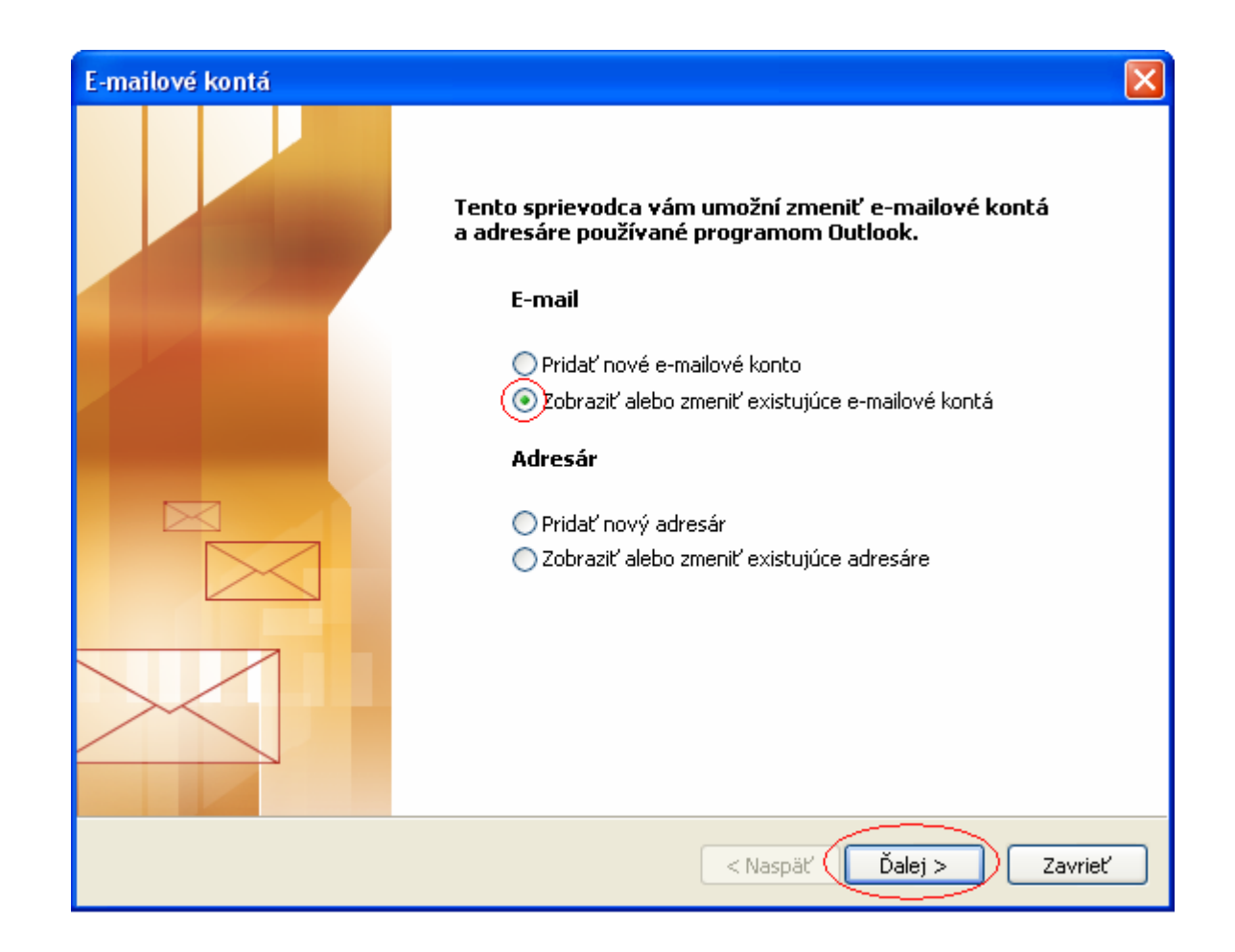

4. Otvorí sa sprievodca, v ňom klikom ľavého tlačidla na myši označte príslušný e-mailový účet a stlačte tlačidlo "Zmeniť"

| E-mailové kontá                                                                                |                                                                                                    |                                                                                                  |
|------------------------------------------------------------------------------------------------|----------------------------------------------------------------------------------------------------|--------------------------------------------------------------------------------------------------|
| <b>E-mailové kontá</b><br>Môžete vybrať konto                                                  | o a zmeniť jeho nastavenie alebo ho odstrániť.                                                                                                    | ×.                                                                                               |
| Program Outlook spracová<br>Meno<br>E-mail GTS<br>Doručovať nové e-maily d<br>Osobné priečinky | áva e-maily pre tieto kontá v nasledovnom poradí:<br>Typ<br>POP/SMTP (predvolené)<br>Pridať<br>Odstráni<br>Predvolit<br>Nahor<br>Nadol<br>lo nasledovného umiestnenia:<br>Nový súbor s údajmi progran | r<br>2<br>2<br>1<br>1<br>1<br>1<br>1<br>1<br>1<br>1<br>1<br>1<br>1<br>1<br>1<br>1<br>1<br>1<br>1 |
|                                                                                                | < Naspäť Doko                                                                                                    | ončiť Zrušiť                                                                                     |

5. Otvorí sa okno nastavení v ktorom treba kliknúť na tlačidlo "Ďalšie nastavenia"

| E-mailové kontá                            |                                                      |                                                                                   |                                  |
|--------------------------------------------|------------------------------------------------------|-----------------------------------------------------------------------------------|----------------------------------|
| <b>Nastavenie inter</b><br>Všetky tieto na | metového e-mailu (POP:<br>astavenia sú nevyhnutné na | 3)<br>zabezpečenie fungovania e-mailového k                                       | konta.                           |
| Informácie o pou                           | žívateľovi                                           | Informácie o serveri                                                              |                                  |
| Vaše meno:                                 | Ferko Mrkvička                                       | Server prichádzajúcej pošty (POP3):                                               | pop.gts.sk                       |
| E-mailová adresa:                          | mrkva@gtsmail.sk                                     | Server odosielanej pošty (SMTP):                                                  | smtp.gts.sk                      |
| Prihlasovacie info                         | ormácie                                              | Test nastavenia                                                                   |                                  |
| Meno používateľa:                          | mrkva                                                | Po zadaní informácií na tejto obrazovk<br>otectovať kopto klikoutím pa tlačidlo p | e odporúčame<br>ižčie "(Požeduje |
| Heslo:                                     | ***                                                  | sa sieťové pripojenie.)                                                           | 12516, (FUZBUUJE                 |
| ٦                                          | Zapamätať si heslo                                   | Testovať nastavenie konta                                                         |                                  |
| Prihlasovať sa s j<br>zabezpečeným h       | použitím overenia<br>eslom (SPA)                     | Ďalš                                                                              | ie nastavenia                    |
|                                            |                                                      | < Naspäť Dale                                                                     | ij > Zrušiť                      |

6. V okne ďalších nastavení prejdite na záložku "Server odosielanej pošty" a na nej zaškrtnite ikonu "Server odosielanej počty (SMTP) vyžaduje overenie" a následne ikonu "Použiť rovnaké nastavenia ako pre server prichádzajúcej pošty" Pre pokračovanie prejdite na záložku "Spresnenie"

| Nastavenie internetového e-mailu                                   | × |  |  |
|--------------------------------------------------------------------|---|--|--|
| Všeobecné Server odosielanej pošty Pripojenie Spresnenie           |   |  |  |
| Server odosielanej pošty (SMTP) vyžaduje overenie                  |   |  |  |
| Použiť rovnaké nastavenie ako pre server prichádzajúcej pošty      |   |  |  |
| O Prihlasovať sa ako                                               |   |  |  |
| Meno používateľa:                                                  |   |  |  |
| Heslo:                                                             |   |  |  |
| Zapamätať si heslo                                                 |   |  |  |
| Prihlasovať sa s použitím overenia zabezpečeným heslom (SPA)       |   |  |  |
| O Priblásiť sa pa server prichádzajúcej pošty pred odoslapím pošty |   |  |  |
|                                                                    |   |  |  |
|                                                                    |   |  |  |
|                                                                    |   |  |  |
|                                                                    |   |  |  |
|                                                                    |   |  |  |
|                                                                    |   |  |  |
|                                                                    |   |  |  |
|                                                                    |   |  |  |
| OK Zrušiť                                                          |   |  |  |

7. Na záložke "Spresnenie" treba pre server prichádzajúcej pošty zaškrtnúť ikonu "Tento server vyžaduje šifrované pripojenie (SSL) " a nastaviť port 995. Pre server odchádzajúcej pošty treba zaškrtnúť ikonu "Tento server vyžaduje šifrované pripojenie (SSL) " a nastaviť port 465. Pokračujte stlačením tlačidla "OK"

| Nastavenie internetového e-mailu                                                                                                    |
|----------------------------------------------------------------------------------------------------|
| Všeobecné Server odosielanej pošty Pripojenie Spresnenie                                                                                                    |
| Čísla portov servera<br>Server prichádzajúcej pošty (POP3): 995<br>Použiť predvolené<br>Vento server vyžaduje šifrované pripojenie (SSL)<br>Server odosielanej pošty (SMTP): 465<br>Vento server vyžaduje šifrované pripojenie (SSL)<br>Časové limity servera |
| Doručenie  Ponechávať kópie správ na serveri  Odstrániť zo servera po uplynutí 10 💭 dní  Pri odstránení z priečinka Odstránené položky odstrániť aj zo servera                                                                                                |
| OK Zrušiť                                                                                                    |

## 8. Pokračujte tlačidlom "Ďalej"

| E-mailové kontá                                                                                                    |                                  |                                                                                   |                                  |
|----------------------------------------------------------------------------------------------------|----------------------------------|-----------------------------------------------------------------------------------|----------------------------------|
| Nastavenie internetového e-mailu (POP3)<br>Všetky tieto nastavenia sú nevyhnutné na zabezpečenie fungovania e-mailového konta. |                                  |                                                                                   |                                  |
| Informácie o pou                                                                                                    | žívateľovi                       | Informácie o serveri                                                              |                                  |
| Vaše meno:                                                                                                    | Ferko Mrkvička                   | Server prichádzajúcej pošty (POP3):                                               | pop.gts.sk                       |
| E-mailová adresa:                                                                                                    | mrkva@gtsmail.sk                 | Server odosielanej pošty (SMTP):                                                  | smtp.gts.sk                      |
| Prihlasovacie info                                                                                                    | ormácie                          | Test nastavenia                                                                   |                                  |
| Meno používateľa:                                                                                                    | mrkva                            | Po zadaní informácií na tejto obrazovk<br>otestovať kopto klikoutím pa tlačidlo p | e odporúčame<br>ižčie "(Požeduje |
| Heslo:                                                                                                    | ***                              | sa sieťové pripojenie.)                                                           | 12516; (FUZQUUJE                 |
| ۵                                                                                                    | 🛛 Zapamätať si heslo             | Testovať nastavenie konta                                                         |                                  |
| Prihlasovať sa s<br>zabezpečeným h                                                                                             | použitím overenia<br>eslom (SPA) | Ďalš                                                                              | ie nastavenia                    |
|                                                                                                    |                                  | < Naspäť (Ďale                                                                    | ij > Zrušiť                      |

9. Dokončite tlačidlom "Dokončit"

| E-mailové kontá<br>Môžete vybrať konto a zmeniť jeho nastavenie alebo ho odstrániť.<br>Program Outlook spracováva e-maily pre tieto kontá v nasledovnom poradí:<br>Meno Typ Zmeniť<br>E-mail GTS POP/SMTP (predvolené) Pridať<br>Odstrániť<br>Predvoliť<br>Nahor<br>Nadol<br>Doručovať nové e-maily do nasledovného umiestnenia:<br>Osobné priečinky Nový súbor s údajmi programu Outlook | mailové kontá                               |                                                   |                        |
|----------------------------------------------------------------------------------------------------|---------------------------------------------|---------------------------------------------------|------------------------|
| Program Outlook spracováva e-maily pre tieto kontá v nasledovnom poradí:          Meno       Typ       Zmeniť         E-mail GTS       POP/SMTP (predvolené)       Pridať         Odstrániť       Predvoliť       Nahor         Nadol       Nadol       Doručovať nové e-maily do nasledovného umiestnenia:         Osobné priečinky       Imový súbor s údajmi programu Outlook          | <b>E-mailové kontá</b><br>Môžete vybrať kon | to a zmeniť jeho nastavenie alebo ho odstrániť.   | ×                      |
| Meno Typ Zmeniť<br>E-mail GTS POP/SMTP (predvolené) Pridať<br>Odstrániť<br>Predvoliť<br>Nahor<br>Nadol<br>Doručovať nové e-maily do nasledovného umiestnenia:<br>Osobné priečinky Nový súbor s údajmi programu Outlook                                                                                                    | Program Outlook spracov                     | váva e-maily pre tieto kontá v nasledovnom poradí | í:                     |
| E-mail GTS       POP/SMTP (predvolené)       Pridať         Odstrániť       Predvoliť         Nahor       Nahor         Nadol       Nadol         Doručovať nové e-maily do nasledovného umiestnenia:       Nový súbor s údajmi programu Outlook                                                                                                    | Meno                                        | Тур                                               | Zmeniť                 |
| Odstrániť<br>Predvoliť<br>Nahor<br>Nadol<br>Doručovať nové e-maily do nasledovného umiestnenia:<br>Osobné priečinky<br>Nový súbor s údajmi programu Outlook                                                                                                    | E-mail GTS                                  | POP/SMTP (predvolené)                             | Pridať                 |
| Odstraniť<br>Predvoliť<br>Nahor<br>Nadol<br>Doručovať nové e-maily do nasledovného umiestnenia:<br>Osobné priečinky<br>Nový súbor s údajmi programu Outlook                                                                                                    |                                             |                                                   |                        |
| Predvoliť<br>Nahor<br>Nadol<br>Doručovať nové e-maily do nasledovného umiestnenia:<br>Osobné priečinky<br>Nový súbor s údajmi programu Outlook                                                                                                    |                                             |                                                   | Odstrániť              |
| Nahor<br>Nadol<br>Doručovať nové e-maily do nasledovného umiestnenia:<br>Osobné priečinky  Nový súbor s údajmi programu Outlook                                                                                                    |                                             |                                                   | Predvoliť              |
| Doručovať nové e-maily do nasledovného umiestnenia:<br>Osobné priečinky ♥ Nový súbor s údajmi programu Outlook                                                                                                    |                                             |                                                   | Nahor                  |
| Doručovať nové e-maily do nasledovného umiestnenia:<br>Osobné priečinky   Nový súbor s údajmi programu Outlook                                                                                                    |                                             |                                                   | Madal                  |
| Doručovať nové e-maily do nasledovného umiestnenia:<br>Osobné priečinky  Nový súbor s údajmi programu Outlook                                                                                                    |                                             |                                                   |                        |
| Osobné priečinky Nový súbor s údajmi programu Outlook                                                                                                    | Doručovať nové e-maily                      | do nasledovného umiestnenia:                      |                        |
|                                                                                                    | Osobné priečinky                            | Nový súbor s úd                                   | Jajmi programu Outlook |
|                                                                                                    |                                             |                                                   |                        |
|                                                                                                    |                                             |                                                   |                        |
|                                                                                                    |                                             |                                                   |                        |
| < Naspat V Dokoncit / Zrusit                                                                                                    |                                             | < Nasp                                            | äť (Dokončiť) Zrušiť   |